# How to Review Monthly P-Card Expense Reports Level Manager

Level Managers should perform due diligence when reviewing expense reports to ensure all transactions are in compliance with UIW policies, have an appropriate account number, have adequate documentation and include a detailed description.

- 1. Visit Cardinal Apps<u>https://myapps.microsoft.com/</u>
- 2. Log In
- 3. Click on the 'GRAM/P-Card Management' app under UIW Apps

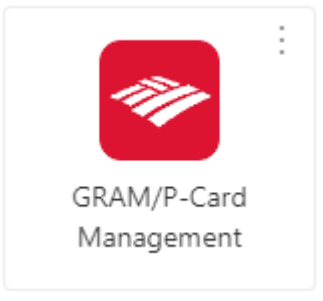

4. Log in to Bank of America Global Card Access

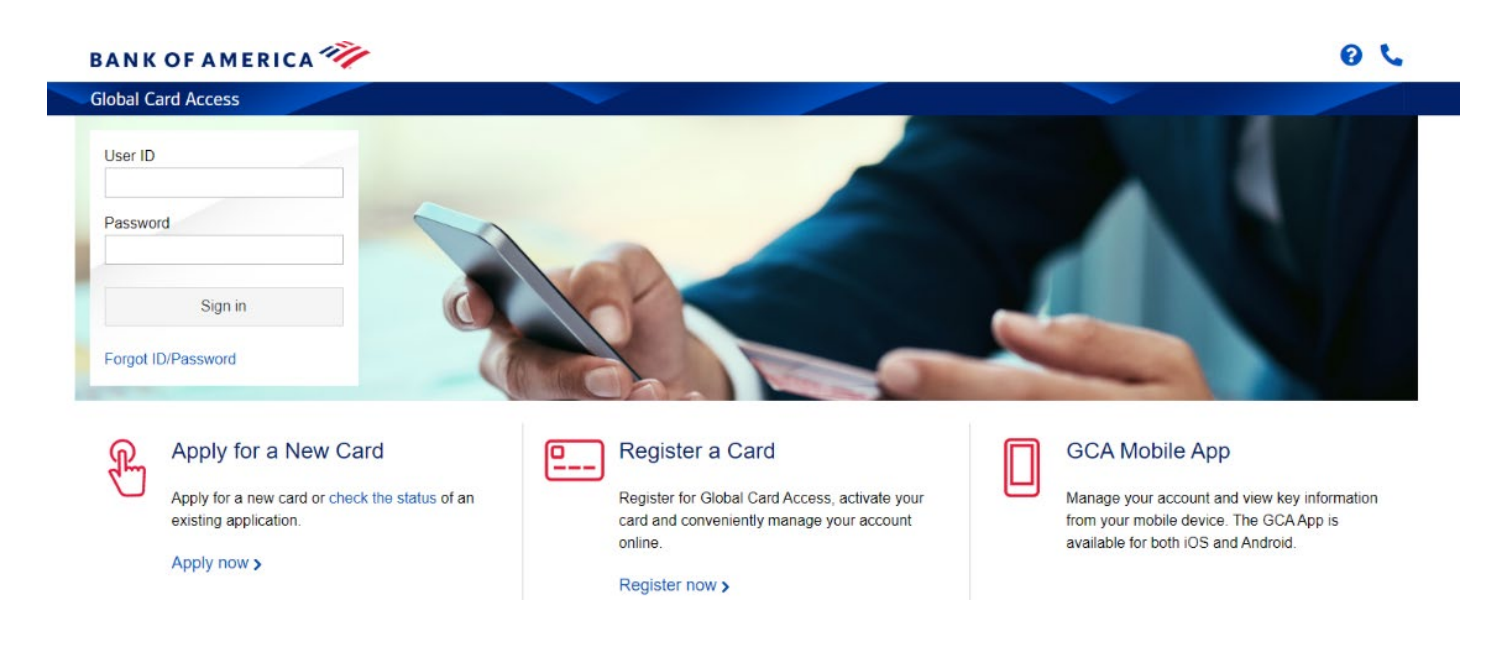

5. Under Related Links, click on the link for 'Global Reporting and Account Management'

| Program Administration My Accounts                         |                                           |                                  |            |
|------------------------------------------------------------|-------------------------------------------|----------------------------------|------------|
| BANK OF AMERICA 🦘                                          |                                           | Θ                                | V 😧 📞 🛙    |
| Global Card Access                                         |                                           |                                  |            |
| Home Card Management                                       |                                           |                                  |            |
| Account Summary                                            | Balances as of Aug 21, 2024, 04:46 PM CDT | My tasks                         |            |
| PROCUREMENT OFFICE -                                       |                                           | No tasks at this time.           |            |
| Current balance Available credit Credit limit              |                                           |                                  |            |
| 0.00                                                       |                                           | Quick actions                    |            |
|                                                            |                                           | View your PIN                    |            |
| Activity Statements                                        |                                           | Change your PIN                  |            |
| Description                                                | Amount                                    | Manage alerts                    |            |
| There is no activity to display for this statement period. |                                           | Lock card                        |            |
|                                                            |                                           | View statements                  |            |
|                                                            |                                           | Related links                    |            |
|                                                            | (                                         | Global Reporting a<br>Management | nd Account |
|                                                            |                                           | ☑ Works                          |            |
|                                                            |                                           | Card Assistant                   |            |

6. Select 'Level Manager' role

| Account Manager Account Activity Reports Expense Reporting<br>Welcome back, Karissa Smith<br>Your dashboard<br>Expense reporting<br>You have 2 total items to review | Cordholder - XXXX- PROCUREMENT OFFICE My Profile |
|----------------------------------------------------------------------------------------------------|--------------------------------------------------|
| Welcome back, Karissa Smith<br>Your dashboard<br>Expense reporting<br>You have 2 total items to review                                                               | Иу Profile                                       |
| Expense reporting You have 2 total items to review                                                                                                    | .og Out                                          |
|                                                                                                    | ADDITIONAL ROLES                                 |
| You have 0 messages in your inbox                                                                                                    | Level Manager - Program Admin - Program Admin    |
| Resource Center     Review recommended resources relevant to your work                                                                                               | Account Group Manager - Program Admin AG         |

7. Click 'More' in the Review Required section

| cial     | Account Manager                               | Reports     | Accounts | User |     |     |                    |      |              |       |
|----------|-----------------------------------------------|-------------|----------|------|-----|-----|--------------------|------|--------------|-------|
| ME       |                                               |             |          |      |     |     |                    |      |              |       |
| ACTIV    | ITY                                           |             |          |      |     | REF | PORTS & DATA FILES |      |              |       |
|          | ALERTS & NOTIFICATION<br>Previous 30 days     | is >        |          |      | 0   | 0   | SCHEDULED REPOR    | TS > |              |       |
| ()<br>() | MOST RECENT POSTING                           | DATE        |          |      |     |     | COMPLETED REPOR    | TS > |              |       |
| ()<br>() | OTAL USERS<br>Previous 30 days                |             |          |      | 536 |     | DATA FILES >       |      |              |       |
| i P      | OTAL LOCKED USERS ><br>Previous 30 days       |             |          |      | 0   |     |                    |      | м            | lore  |
| ()<br>() | RECENTLY ADDED ACCOU<br>Previous 30 days      | NTS >       |          |      | 0   |     |                    |      |              |       |
| i P      | RECENTLY ADDED CARDH<br>Previous 30 days      | IOLDER USER | s >      |      | 8   |     |                    |      |              |       |
| REVIE    | W REQUIRED                                    |             |          |      |     |     |                    |      | TOTAL ITEMS: | 132   |
| i P      | <b>RANSACTIONS REVIEW</b><br>Previous 30 days | ED/NOT REV  | EWED     |      |     |     |                    |      | 296          | 5/123 |
| ()<br>   | RANSACTIONS APPROV                            | ED/NOT APP  | ROVED    |      |     |     |                    |      | 205          | 5/132 |
|          |                                               |             |          |      |     |     |                    |      |              |       |
|          |                                               |             |          |      |     |     |                    |      | M            | lore  |

# 8. Select the expense report to review

♠ → Expense Report List

## EXPENSE REPORT LIST

| SEARCH    | CRITERIA     |           |               |               |                  |           |           |                |                  |        |    |
|-----------|--------------|-----------|---------------|---------------|------------------|-----------|-----------|----------------|------------------|--------|----|
| Report Io | d(s):        |           |               | Submi         | tted Date Range: |           |           | То             |                  | Ê      |    |
| Report D  | escription(c | ontains): |               | Report        | Status:          | All       | •         |                |                  |        |    |
| Approver  | Name(cont    | ains):    |               | Report        | Total Amount:    |           |           | То             |                  |        |    |
| Assigned  | :            |           |               |               |                  |           |           |                |                  | Search |    |
| SEARC     | H RESU       | LTS       |               |               |                  |           |           |                |                  |        |    |
|           |              |           |               |               |                  |           |           |                |                  |        |    |
|           |              |           |               |               |                  |           |           |                | Page 1 of 1      | Page G | io |
|           | History      | Report ID | Expense Repor | t Description | Created Date     | Status    | Submitter | Submitted Date | Pending Approver | Amount |    |
|           | >            | 088800101 | 7 June 2019   |               | 09/24/2019       | Submitted | UIW       | 09/24/2019     | You              | 22.00  |    |
|           |              |           | ء<br>د        |               |                  |           |           |                | Page Total:      | 22.00  |    |
|           |              |           |               |               |                  |           |           |                | Search Total:    | 22.00  |    |
|           |              |           |               |               |                  |           |           |                | Page 1 of 1      | Page G | 0  |

9. Click 'Split and Cost Allocate' to review expense descriptions, account numbers and images

| Select Transactions             | Split and Cost Allocate                                              | Review |        |
|---------------------------------|----------------------------------------------------------------------|--------|--------|
| CREATE EXPENSE RE               | PORT: SUBMIT FOR APPROVAL                                            |        | ?      |
| UIW XXXX-XXXX-XXXX              | (Active) • CPO 315 - 4301 BROADWAY ST • SAN ANTONIO , TX 78209631801 |        |        |
| *ONLY cardholders should        | submit P-Card Expense Reports*                                       |        |        |
| 0888001017 - June 2019 - Submit | ted                                                                  |        |        |
| Report Summary                  |                                                                      |        | Amount |
| Card Transaction Expenses:      |                                                                      |        | 22.00  |
| Expense Total:                  |                                                                      |        | 22.00  |
| Amount Due to Employee:         |                                                                      |        | 0.00   |
| Amount Due on Card:             |                                                                      |        | 22.00  |
|                                 |                                                                      |        |        |
|                                 |                                                                      |        |        |

### CARD TRANSACTIONS

| Posting Date | Transaction Date | Description              |          | Transaction Amount |
|--------------|------------------|--------------------------|----------|--------------------|
| 05/30/2019   | 05/28/2019       | AGENT FEE 89007677968462 |          | 22.00              |
|              |                  |                          | Subtotal | 22.00              |

Schedule Reject Approve Save and Return to List Delete

- 10. Review activity by clicking on the accounting detail icon on each transaction or select 'Expand All'
  - Accounting Detail Icon
- 11. Once all activity has been reviewed, click on next

|                                    |                                       |                          |                          | Show/Hide P               |
|------------------------------------|---------------------------------------|--------------------------|--------------------------|---------------------------|
| Select Transactions                | sı                                    | lit and Cost Allocate    | Review                   |                           |
| CREATE EXPENSE REPORT: S           | SPLIT AND COST ALLOCATI               |                          |                          |                           |
| UIW XXXX-XXXX-XXXX (Active)        | • CPO 315 - 4301 BROADWAY ST • SAN AI | NTONIO , TX 78209631801  |                          |                           |
| 0888001017 - June 2019 - Submitted |                                       |                          |                          |                           |
| SEARCH RESULTS                     |                                       |                          |                          |                           |
| Expand All Collapse All            |                                       |                          |                          |                           |
|                                    |                                       |                          |                          | Page 1 of 1 Page          |
| Detail Posting Date                | Transaction Date                      | Description              | Transaction Amount       | Additional Information VA |
| 1 🔟 🖸 🔽 05/30/2019                 | 05/28/2019                            | AGENT FEE 89007677968462 |                          | 22.00 💼 📾 *               |
| ACCOUNTING CODES INFORMATION       | N                                     |                          |                          |                           |
| Expense Description                | test                                  |                          |                          | 1                         |
| Fund                               | Org                                   | Account                  | Program                  |                           |
| 10010 - Current Unrestricted Funds | 6131 - Comptroller Office             | 7202 - Travel            | 6200 - Fiscal Operations |                           |
|                                    |                                       |                          |                          | Edit Account              |
|                                    |                                       |                          |                          | Page 1 of 1 Page          |
| Expand All   Collapse All          |                                       |                          |                          |                           |
|                                    |                                       |                          |                          | Back Next Save            |

### 12. Click on 'Approve' or 'Reject'

• A comment must be included when rejecting an expense report (e.g. receipt not legible, unallowable expense, etc.)

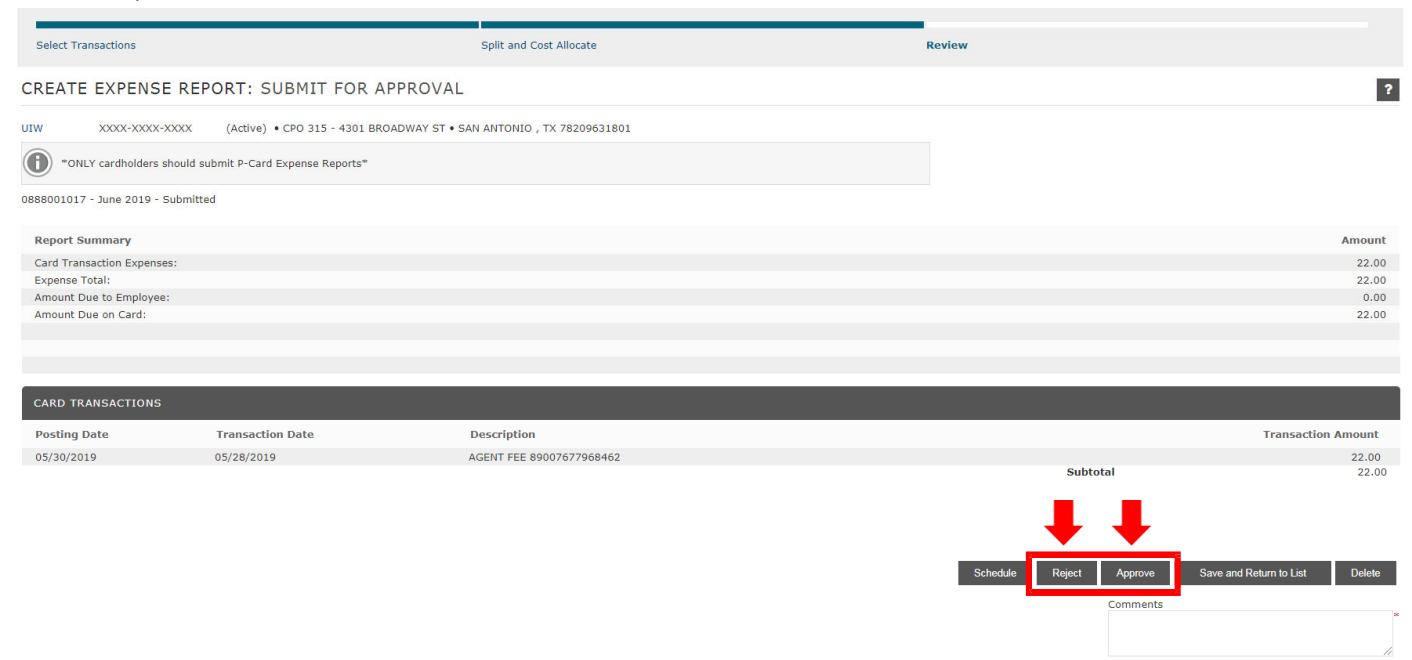

Back